# HDA - 250

ATAハードディスクコピーマシン

# 取扱説明書

*侑デンノー* 2011.03.05

目次

| はじめに                                                                                                    | 2  |
|----------------------------------------------------------------------------------------------------|----|
| 製品概要・・・・・・・・・・・・・・・・・                                                                                                    | 2  |
| 梱包内容の点検                                                                                                    | 3  |
| ユーザー登録カード                                                                                                    | 3  |
| 第1章 基本ハード仕様                                                                                                    | 4  |
| 1.1 ケース4                                                                                                    |    |
| 1.2 ブザー6                                                                                                    |    |
| 1.3 LCD 7                                                                                                    |    |
| 1.4 操作キー8                                                                                                    |    |
| 1.5 付属品9                                                                                                    |    |
| 1.6 HDDのセット 11                                                                                                    |    |
|                                                                                                    |    |
| 第2章 動作モード                                                                                                    | 13 |
| 2.1 電源投入時の表示13                                                                                                    |    |
| 2.2 動作モード選択13                                                                                                    |    |
| (1)通常モード ------- 14                                                                                                    |    |
| (2)セットアップモード 16                                                                                                    |    |
| 第2章 揭作                                                                                                    | 10 |
|                                                                                                    | 10 |
| $3.1  \square \square \square \square \square \square \square \square \square \square \square \square \square \square \square \square \square \square $ |    |
| 3.2 テータ用去(EKASE) 18                                                                                                    |    |
| 第4章 基本仕様                                                                                                    | 19 |
| 4.1 動作仕様19                                                                                                    |    |
| 4.2 ハード仕様19                                                                                                    |    |
| 4.3 <i>HDA-250</i> 使用上の注意20                                                                                                    |    |

(有)デンノー 〒141-0031 東京都品川区西五反田3-9-15 吉田ビル202 TEL:03-3493-2876 FAX:03-3493-2954

http://www.dennou.info

# <u> は</u>じめに

このたびはハードディスクコピーマシン*HDA - 250*をお買いあげいただきまして ありがとうございます。

*HDA - 250*を正しくご使用いただくため、この説明書は必ずお読みください。またお気付きの点などございましたら、ご遠慮なく連絡くださるようお願いいたします。

### 製品概要

ハードディスクコピーマシン HDA - 250は、ATAインターフェース用ハードディスクの1対2のコピーマシンです。IDE(パラレルATA: PATA)インターフェースやSATA(シリアルATA)インターフェースを持つHDDのデータコピーや 比較を行えます。IDE IDEやSATA SATAはもちろん、IDE SATA やSATA IDEのコピーも行えます。ただし、IDEとSATAを同時にソースに 接続することや、同時に同じターゲット番号に接続することはできません。

フォーマット形式に左右されずに全てのセクターをコピーする[FULL COPY] や、使用セクタのみコピーする[BRIEF COPY]、小容量から大容量のHDD にコピーする[RESIZE COPY]があり、他用されたくないデータを完全に削 除する[ERASE]もあります。

コピー速度はIDE、SATAとも1Gバイト当たり最速12秒程度(理論値)でコ ピーできますが、40Gバイト以上のHDDを使用した場合に、通常IDEで1Gバイ ト当たり28秒程度、SATAで17秒程度になります([FULL COPY]使用)。

HDDはハードディスクドライブの略です。

# 梱包内容の点検

*HDA - 250*がお手元に届きましたら、輸送上の破損や欠品が無いか点検してくだ さい。もし破損、欠品等ございましたら、電話連絡後、前ページの住所までご返送くだ さい。

HDA - 250 梱包内容

| 1. <i>HDA-250</i> 本体 -------- | 1台  |
|-------------------------------|-----|
| 2.IDEケーブル ーーーーーーーーー           | 3本  |
| 3.IDE電源ケーブル ーーーーーーーーー         | 3本  |
| 4.SATAケーブル ーーーーーーーーー          | 3本  |
| 5.2.5インチHDD用アダプタ -----        | 3個  |
| 6.電源コード ーーーーーーーーーーー           | 1本  |
| 7.ユーザー登録カード ーーーーーーーー          | 1枚  |
| 8.保証書                         | 1枚  |
| 9.取扱説明書(本書) ーーーーーーーー          | 1 冊 |

# <u>ユーザー登録カード</u>

ユーザー登録カードに必要事項を書き込んだ後、返送してください。

新製品の発表、ハードやソフトの不良など *向デンノー*とお客様との大切な連絡手段となります。

# <u>第1章 基本ハード仕様</u>

1.1 ケース

(1)上面

後面

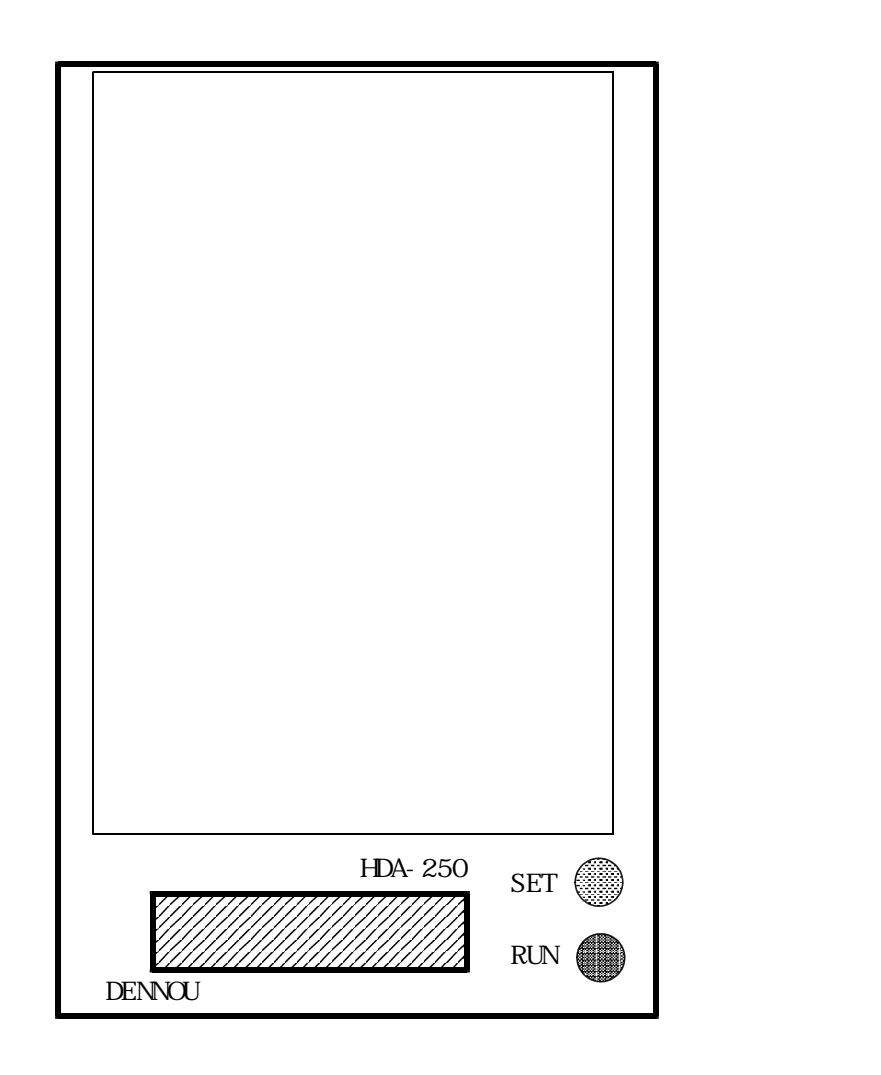

前面

状態表示用LCD

動作や状態などを表示するLCD(液晶)です。

操作キー

動作開始や中止、メニュー選択に使用する2個のキースイッチです。

(2)前面

ケース手前側の面に、ソース用HDDを接続します。

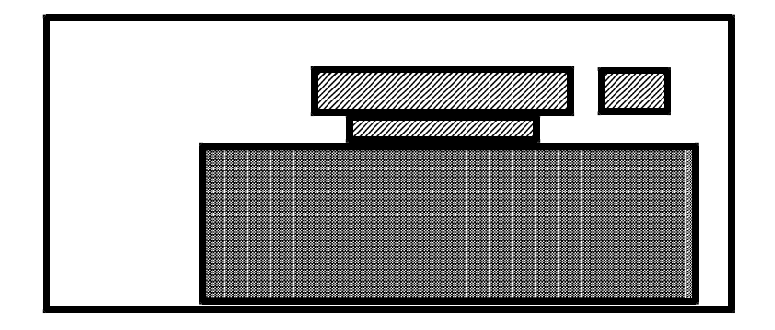

ソースHDD接続コネクタ

ソースHDDを接続するIDEとSATAのコネクタです。どちらを使用しても 良いですが、同時には使用できません。また、IDEのHDDを使用する場合は SATAのケーブルを外し、SATAのHDDを使用する場合はIDEのケーブ ルを外してください。

ソースHDD収納穴

ソースHDDはケースの上面には置かず、前面のこの穴に収納します。

ソースHDDを収納した後、ソースHDD接続コネクタとケーブルで接続します。

#### (3)後面

後面は電源関係のスイッチやコネクタがあります。

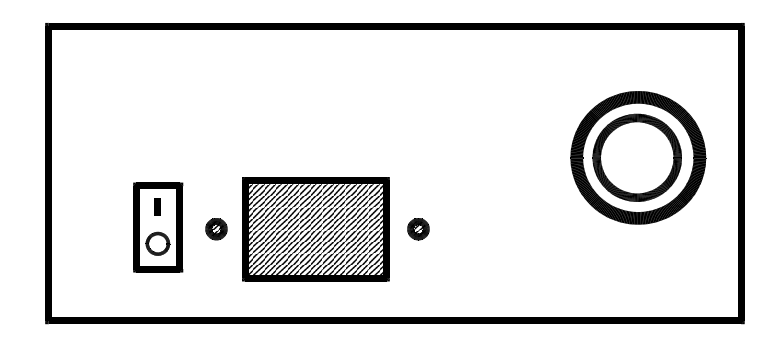

電源スイッチ

*HDA - 250*の電源をON/OFFします。COPYやCOMAPARE (比較)動作中には操作しないでください。

電源入力コネクタ

付属の電源コードを接続します。

ファン

内部から外部へ、空気を出し、内部の温度を調節します。

(4)右側面

右側面にはターゲットHDD用のコネクタが2組あります。

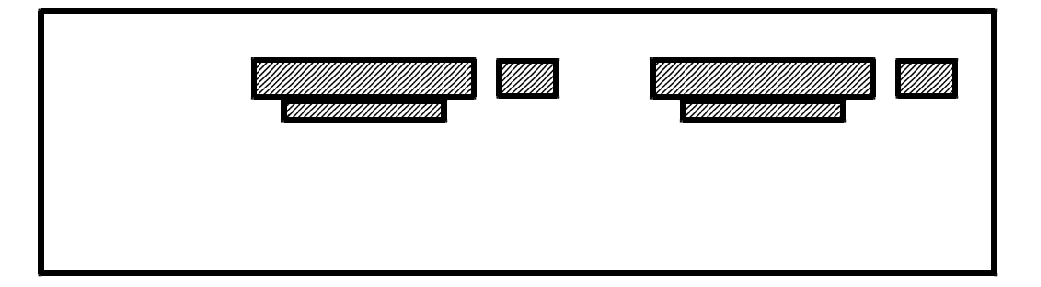

ターゲット1HDD接続コネクタ

ターゲット1HDDを接続するIDEとSATAのコネクタです。どちらを使用 しても良いですが、同時には使用できません。また、IDEのHDDを使用する 場合はSATAのケーブルを外し、SATAのHDDを使用する場合はIDEの ケーブルを外してください。

ターゲット1HDDはケース上面に置きます。

ターゲット2HDD接続コネクタ

ターゲット2HDDを接続するIDEとSATAのコネクタです。どちらを使用 しても良いですが、同時には使用できません。また、IDEのHDDを使用する 場合はSATAのケーブルを外し、SATAのHDDを使用する場合はIDEの ケーブルを外してください。

ターゲット2HDDはケース上面に置きます。

1.2 ブザー

動作が終わったことを表します。

#### 1.3 LCD

20文字×2行のLCDで動作や状態を表示します。

電源投入時は「通常モード」を表し、動作をスタートさせると「HDD容量」を表し、その後「動作状況」を表示します。動作終了後に「動作結果」を表示します。

1.4 操作キー

*HDA - 250*にはSET、RUNの2個のキーがあります。これらを使用して動作 モードを変更したり、動作をスタート / ストップさせたりします。

SETキー

通常モードやセットアップモードの項目を変更するのに使用します。 動作中(経過%表示中)に押すと動作を停止します。

RUNキー

通常モード時に押すと、動作をスタートします。セットアップモード時に押すと、 いろいろな設定の選択になります。

動作中(経過%表示中)に押すと動作を停止します。

1.5 付属品

付属品は純正な弊社製品を御使用下さい。同等と思われる他社の製品を御使用の場合、 弊社製品の機能が発揮されないばかりでなく、誤動作や機器が壊れる原因になる場合が あります。

(1) IDEケーブル

IDEの信号用80芯10cmケーブルです。

青コネクタが HDA - 250 側に、黒コネクタが IDE - HDD 側になります。ケ ーブルコネクタに付いている突起部と、HDA - 250 や IDE - HDDのコネクタ の溝部分を合わせてしっかり奥まで差し込んで下さい。IDE - HDDから IDEケ ーブルを抜く場合は、白い持ち手部分を掴んで、引き抜いて下さい。

SATA-HDDを接続する場合は、取り外してください。

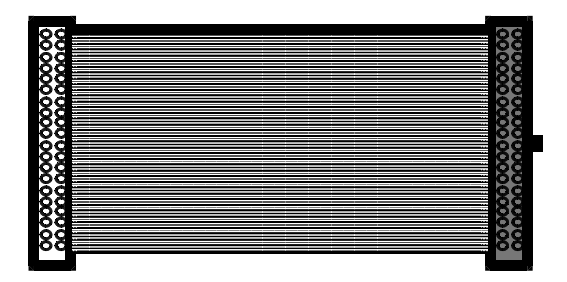

(2) IDE 電源ケーブル

IDEの電源用4ピン10cmケーブルで、小さい4ピンのコネクタと大きい4ピ ンのコネクタがあります。。

小さい4 ピンのコネクタが HDA - 250 側になります。 HDA - 250 の IDE 電源コネクタにしっかり奥まで差し込んでください。奥まで差し込まれると、自然に フックがかかります。

大きい4ピンのコネクタがIDE-HDD側になります。IDE-HDDの電源コ ネクタに、方向を合わせてしっかり奥まで差し込んで下さい。

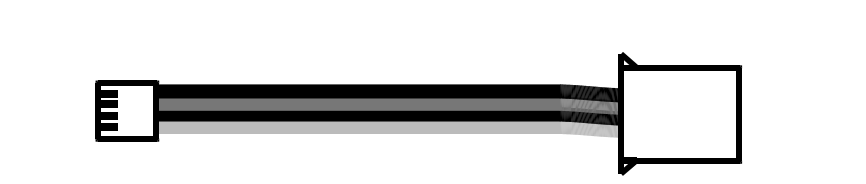

(3) SATAケーブル

SATA用の信号線と電源線がいっしょになったケーブルです。両端のコネクタは どちらも同じため、どちらを*HDA-250*に差し込んでも、SATA-HDD側コ ネクタに差し込んでも構いません。

SATAケーブルを*HDA - 250*に差し込む場合は、同じ場所ののIDEケーブ ルは必ず抜いてください。SATAケーブルとIDEケーブル両方が同じ場所に差し 込まれていると、そのターゲットには正常にコピー・比較ができません。

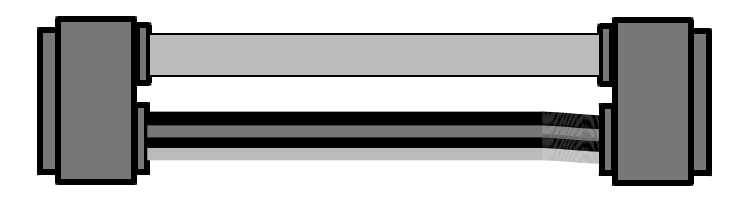

(4) 2.5 インチHDD用アダプタ

ノートパソコン用のIDE2.5インチHDDを接続するためのアダプタです。 IDEケーブルの黒コネクタ側をアダプタの40ピンコネクタに、IDE電源ケー

ブルの1列4ピンのコネクタをアダプタの4ピンコネクタに差し込みます。

アダプタの44ピンコネクタ内の逆挿し防止用の白いキーピンの位置を確認して IDE2.5インチHDDを接続します。IDE2.5インチHDDのピンが4本余り ますが、問題ありません。

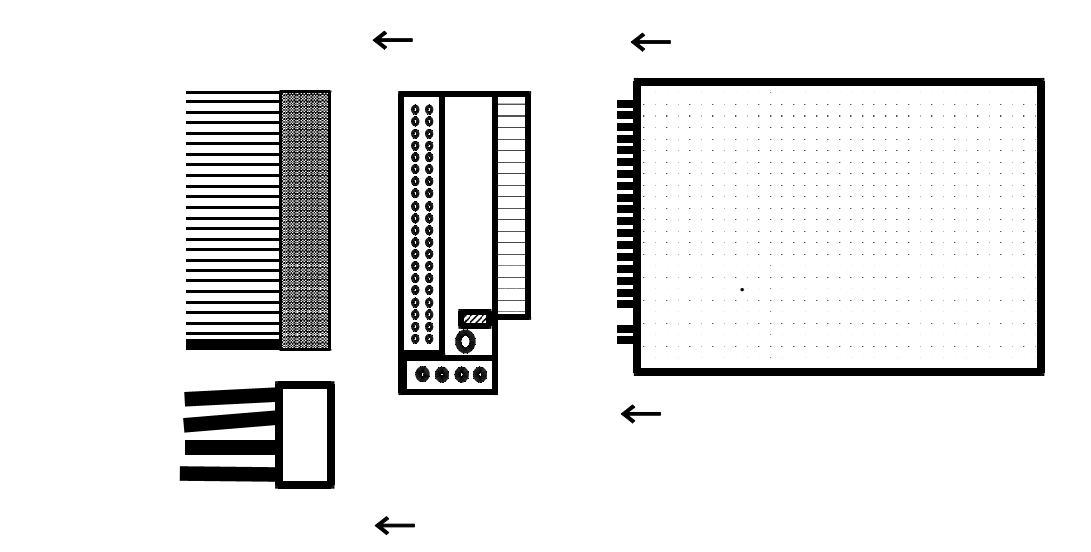

IDE-HDDを接続する場合は(1)と(3)を、SATA-HDDを接続する 場合は(2)と(3)をご覧下さい。

以下の図は各コネクタ部を表しており、ソース側、ターゲット側とも同じです。

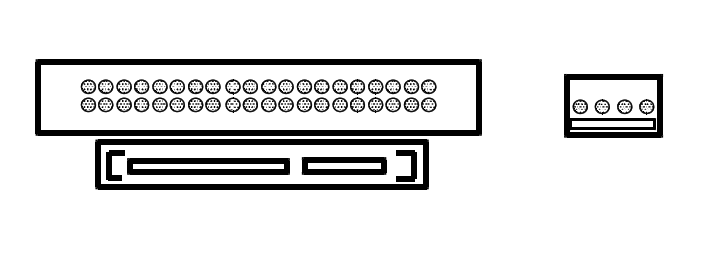

(1) I D E - H D D 用 ケーブル 接続

IDE-HDDを接続するソースやターゲット位置に、SATAケーブルが接続 されている場合は、SATAケーブルを取り外してください。

IDE電源ケーブルの小さな4ピンコネクタ側を、*HDA - 250*本体のIDE 電源コネクタ(図中:ロ)に接続します。カチッという感触があるまでしっかり差 し込んで下さい。

IDEケーブル2本の青コネクタ側を、*HDA-250*本体のそれぞれのIDE コネクタ(図中:イ)に接続します。ケーブル側の爪と本体側コネクタの溝を合わ せ、奥までしっかりと差し込んでください。

(2) SATAケーブルの接続

SATAーHDDを接続する側のIDEコネクタからIDEケーブルとIDE電 源ケーブルを取り外してください。

SATAケーブルを、*HDA - 250*本体のSATAコネクタ(図中:八)に接続します。SATAケーブルはどちらをHDDに接続しても、*HDA - 250*本体に接続しても構いません。

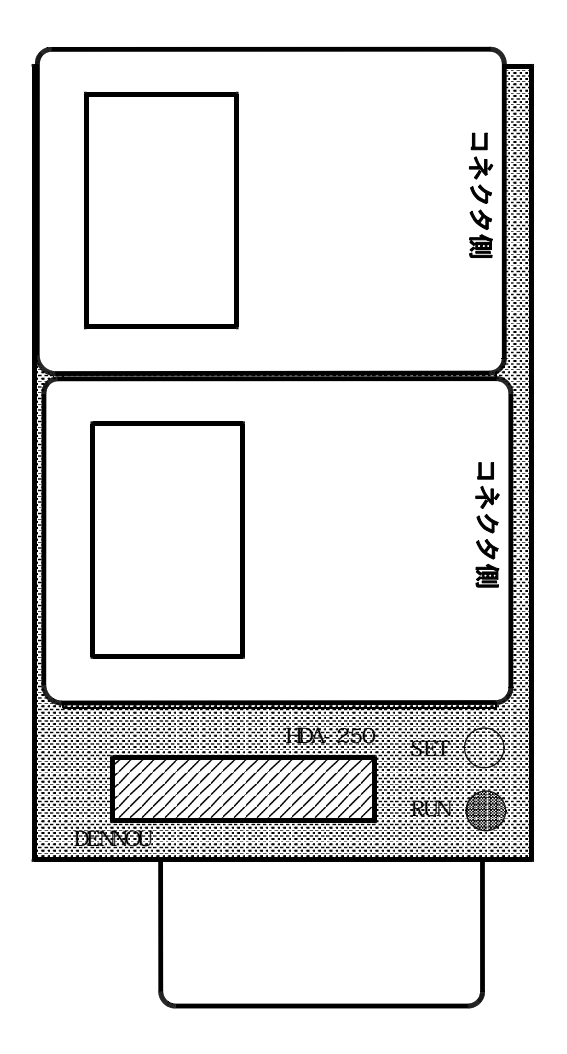

- (3) HDDのセット
  - ソースHDDとターゲットHDDは、HDD側のジャンパースイッチをマスタ仕様 にしてください。(通常、パソコンに接続されている場合はマスタ仕様になっていま す。よくわからない場合はHDD上のシールなどにマスタ、スレーブ仕様について記載 されていますので、確認してください。)IDE2.5インチHDDの場合は離れた4 本のコネクタピンに何も接続されてない場合に、マスタ仕様になります。

ソースHDDを*HDA - 250*本体のソースHDD収納穴へ、ターゲットHDDは *HDA - 250*本体の上に載せます。

- ソースHDDとターゲットHDDをケーブルに接続します。このときソースHDD とターゲットHDDの位置を間違えないようにしてください。ソースHDDをターゲ ット側にセットすると大切なソースHDDのデータが失われます。
- コピー・比較するターゲットHDDが1個の場合は、ターゲット側の1と2、どち らにHDDを接続しても構いません。
- HDDにケーブルをしっかり奥まで差し込みます。 通常、HDDの金属ケース側が上に、基板側が下になります。

### 第2章 動作モード

2.1 電源投入時の表示

HDA - 250は電源投入した後、デンノーのホームページアドレス

「www。dennou。info」を表示した後にファームウエアのバージョンを 表示し、コピーや比較などを行う通常モードになります。

2.2 動作モード選択

*HDA - 250*には、コピーや比較を実際に行う通常モードと、通常モードのための 種々の設定を行うセットアップモードがあります。

通常モードとセットアップモードの切り替えは、SETキーを長押しすることにより 行います。通常モード時にSETキーを2秒程度長押し(キー入力音変化)することに よりセットアップモードになります。また、セットアップモード時にSETキーを2秒 程度長押しすることにより、通常モードに戻ります。

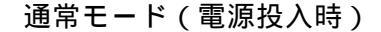

(1)通常モード

コピーや比較、データ消去を行うモードです。電源投入後、デンノーのホームページ アドレスの表示、ファームウエアのバージョンを表示した後、動作モードになります。 SETキーで動作を選択し、RUNキーで動作をスタートします。 以下のような機能があり、各機能はSETキーを押して切り替えます。

> [BRIEF] [RESIZE] [FULL] [ERASE] [ErsDOD]

BRIEF

HDDのフォーマットを解析し、使用セクタのみコピー・比較(コンペア)を行います。

通常、RESIΖEやFULLより短時間です。

使用できるフォーマットの詳細は「4.1 認識フォーマット」をご覧下さい。

同容量のHDD間では問題ありませんが、小さな容量から大きな容量のHDDへのコ ピーの場合、通常、大きな容量のHDDは小さな容量分しか使用できません。

また、理解されて使用するような特別な場合を除き、大きな容量から小さな容量への コピーは動作を保証できませんので、使用しないで下さい。

RESIZE

小さな容量から大きな容量のHDDへコピーし、使用できる容量も拡大します。比較 (コンペア)はできません。

HDD内のフォーマットとターゲット側の容量を解析して拡大してコピーするため、 通常、FULLに比ベコピー時間は短くなり、BRIEFに比べ長くなります。

使用できるフォーマットの詳細は「4.1 認識フォーマット」をご覧下さい。

HDDに複数のパーティションがある場合(CドライブとDドライブなど)は、全てのパーティションが同じ比率で拡大されます。

違う容量のHDDがターゲット側に接続されている場合は、一番小さい容量が対象容 量となり、その比率で全てのターゲット側のHDDにコピーされます。 FULL

HDDの全てのセクタをコピー・比較(コンペア)します。

HDD内のフォーマットなどを解析せずに全てのセクタをコピーするため、独自に作成したフォーマットなど、どのような内容でもコピー可能です。ただし、使用していないセクタもコピーするため時間はかかります。

同容量のHDD間では問題ありませんが、小さな容量から大きな容量のHDDへのコ ピーの場合、通常、大きな容量のHDDは小さな容量分しか使用できません。また、 理解されて使用するような特別な場合を除き、大きな容量から小さな容量へのコピー は動作を保証できませんので、使用しないで下さい。

ERASE

他用されたくない重要なデータが入ったHDDを廃棄したいときや、他のパソコンで 使用したいときなどに内部のデータを消去してしまう機能です。HDD全部のセクタ に00Hを上書きします。

ターゲット側HDDのみに行われます。ERASEを使用するとターゲット側HDD のデータが全て消去され、復活できませんので、必要なHDDを間違えて接続などし ないよう気を付けて御使用下さい。

ERASEを使用するときはソース側にHDDを接続しないで下さい。

ErsDOD

他用されたくない重要なデータが入ったHDDを廃棄したいときや、他のパソコンで 使用したいときなどに内部のデータを消去してしまう機能です。ERASEの場合は HDD全部のセクタに00Hを上書きするだけですが、ErsDODでは、00Hの 次にFFH、その次に乱数を上書きし、残留磁気も残らないように完全に消去した後、 読み取り検査を行います。そのため、ErsDODはERASEに比べ、4倍程度の 時間がかかります。

「WRT0」の表示が出ているときは00Hを書き、「WRT1」の表示が出ている ときはFFHを書き、「WRTR」の表示が出ているときは乱数を書いています。また、「RVEY」の表示が出ているときは読み取り検査中です。

ターゲット側HDDのみに行われます。ErsDODを使用するとターゲット側HD Dのデータが全て消去され、復活できませんので、必要なHDDを間違えて接続など しないよう気を付けて御使用下さい。

ErsDODを使用するときはソース側にHDDを接続しないで下さい。

通常モードで使用する場合の設定や、ファームウエアの更新などを行います。 以下のような項目があり、SETキーで項目を選択し、RUNキーで設定します。

> [\*]SET COPY [ ]SET COMPARE [5]MAX UDMA MODE [15]POWER ON WAIT [ ]SKIP READ ERROR SYSTEM INFO UPDATE FIRMWARE

SET COPY

[ ]内に\*マークがあるときはコピーを行い、無いときはコピーを行いません。
 RUNキーを押す毎に、\*のON/OFFが切り替わります。

SET COMPARE

[ ]内に\*マークがあるときは比較(コンペア)行い、無いときは比較(コンペア) を行いません。RUNキーを押す毎に、\*のON/OFFが切り替わります

MAX UDMA MODE

UDMA(ウルトラDMA)の動作速度を変更します。5が一番速く、0が一番遅く なります。SSD(ソリッドステートディスク)等のコピーで不具合が生じた場合に MAX UDMA MODEで動作速度を遅くすると正常にコピーできる可能性があり ます。RUNキーを押す毎に、5 0 1 2 3 4 5・・・と変わります。

POWER ON WAIT コピーや比較などの動作開始時の待機時間を設定します。立ち上がりの遅いHDDの 場合は、待機時間を長くします。初期設定は15秒になっており、RUNキーを押す 毎に、15 20 30 60 5 10 15・・・と変わります。 SKIP READ ERROR

マスタ側HDDの不良セクタをSKIPするかどうかを設定します。[]内に\*マークがある時はSKIPし、RUNキーを押す毎に切り替わります

SYSTEM INFO

HDA - 250のファームウエアのバージョンを表します。

UPDATE FIRMWARE

*HDA - 250*のファームウエアのバージョンアップを行います。 通常、(剤デンノー以外では御使用になれません。

# 第3章 操作

- 3.1  $\exists l' = (COPY, COMAPARE)$
- (1) HDA 250 に電源コードを接続し、電源スイッチを押し電源を入れます。
- (2)行いたいコピーや比較(COMAPRE)が違う場合は変えます(「2.2動作 モード選択」参照)。
- (3) ソースHDDとターゲットHDDをセットします(「1.6HDDのセット」参照)。
- (4) R U N キーを押します。動作モードに従い、動作がスタートします。
- (5)動作が終了した後、ターゲットHDDを取り外します。
- (6)他のHDDにもコピーする場合は(2)から繰り返します。
- (7)終了する場合はソースHDDを取り外し、HDA 250の電源を切ります。

3.2 データ消去(ERASE)

- (1) HDA 250 に電源コードを接続し、電源スイッチを押し電源を入れます。
- (2)動作モードが[ERASE]でない場合は変えます(「2.1 動作モード選択」参 照)。
- (3)データを消去したいHDDをターゲットHDDの場所にセットします(「1.6 HDDのセット」参照)。
- (4) RUNキーを押します。[ERASE]動作がスタートします。
- (5)動作が終了した後、ターゲットHDDを取り外します。
- (6)他のHDDもデータ消去する場合は(3)から繰り返します。
- (7)終了する場合は、HDA 250の電源を切ります。

### 第4章 基本仕様

4.1 動作仕様

#### 使用可能HDD容量

・1G~2T(2000G)バイト

- コピー速度 (FULL COPY使用)
  - ・理論値 1Gバイト当たり12秒
  - ・IDE実測値
     1Gバイト当たり28秒(MAXTOR 160G)
  - ・SATA実測値 1Gバイト当たり17秒 (Seagate 80G)

認識フォーマット (BRIEF COPY、RESIΖE COPY使用)

- FAT16、32 : DOS、Win95、Win98、WinME
- N T F S : WinNT, Win2K, WinXP
- ・LINUX
- 4.2 ハード仕様
  - 外形寸法
    - 72(H)×162(W)×263(D)mm (コネクタなどの突起物は除く)

#### 重量

- 1.9 k g
- 使用環境
- ・動作温度 5~40
  ・保管温度 -10~60
  ・湿度 20~80%(但し、結露しないこと)
  電源仕様
  - ・消費電力 60W
     ・入力電圧 AC95~240V
     ・入力周波数 47~63Hz
     ・入力電流 MAX.2A

#### 4.3 HDA - 250使用上の注意

本機は著作権法で許された範囲のコピーを目的として使用するものです。著作権法で許されない目的に使用しないでください。

ソースHDDとターゲットHDDを正常に接続しているのにHDDを認識できない ときは、*HDA - 250*とHDDを接続するケーブル類の*HDA - 250*本体への 差込やHDDへの差込が不足していないか確認してください。

また、基本的にはソース、ターゲット側ともHDDの設定はマスタ仕様です。

Western Digital製HDDはシングル仕様でないと認識できない場合があります。 HDD側のジャンパースイッチがマスタ仕様やスレーブ仕様なっている場合はシン グル仕様に変更してください。

ソース側IDEコネクタとソース側SATAコネクタに同時にHDDを接続しない で下さい。同じくターゲット側IDEコネクタとターゲット側SATAコネクタに 同時にHDDを接続しないで下さい。コピーなどが出来ないばかりでなく、*HDA* - 250やHDDが壊れる可能性があります。

拡大コピー [RESIZE COPY]に対して、拡大比較 [RESIZE COM PARE]はありません。

データ消去[ERASE]の消去データは00Hのみです。 また消去確認機能はありません。

SATA-HDDのコピーの場合、例えIDE-HDDが接続されてなくても、 IDEケーブルがIDEコネクタに指し込まれているとコピーできない場合があり ます。SATA-HDDのコピー時はIDEケーブルを抜くようにしてください。